# Start Using SpeedVisa

# What is SpeedVisa?

SpeedVisa is an online tool designed to help international students complete the necessary procedures to live comfortably in Japan.

It allows users to easily apply for residence permits and report residence card information to their schools.

Students can access the platform via a web browser after receiving an invitation email from the school.

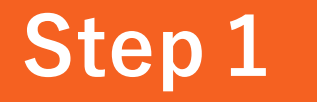

## **Open URL in email**

You will receive an email inviting you to join SpeedVisa from SpeedVisa Support Team (<u>wecare@s.s-visa.com</u>). Push the [Verify email address] button for authentication. **%The link button expires in 10 days.** 

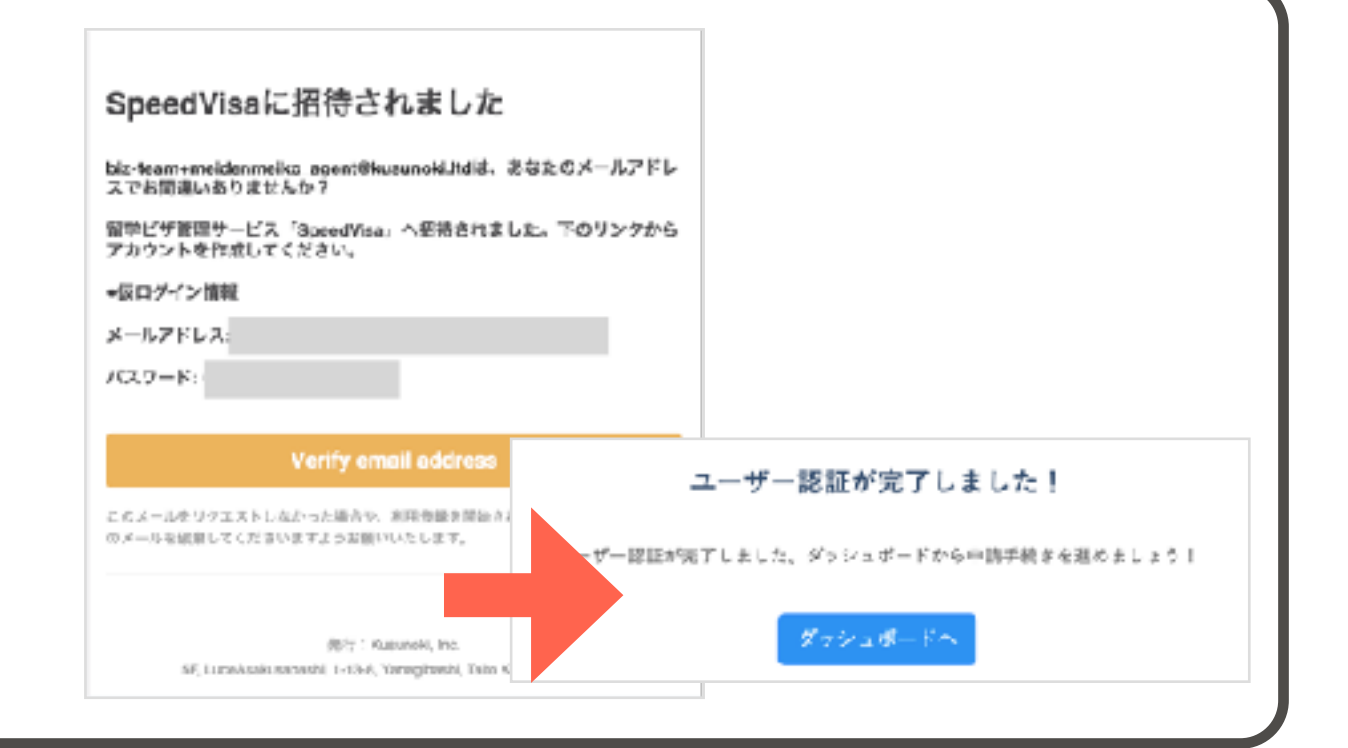

For School Staff

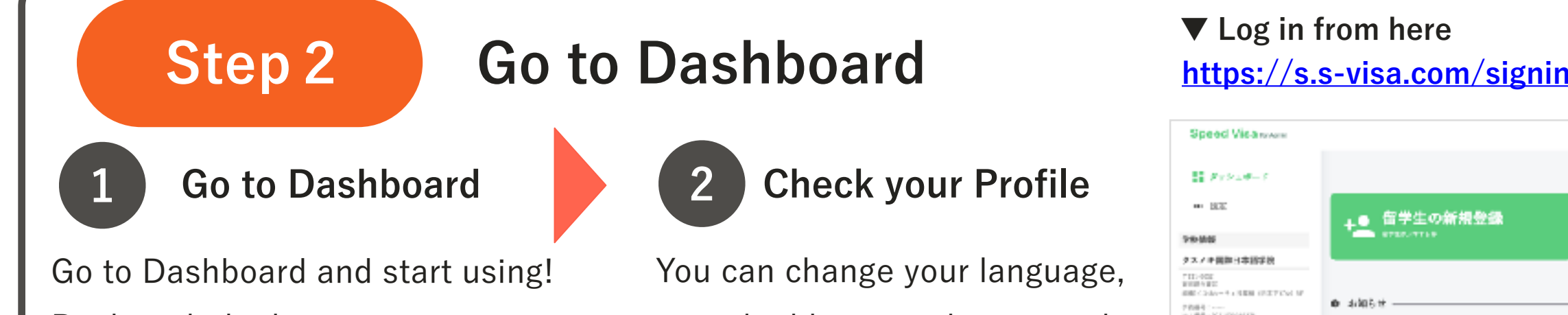

2

| <u>nttps://s</u>                                    | <u>.s-visa.com/signin</u> |      |           |   |                             |   |
|-----------------------------------------------------|---------------------------|------|-----------|---|-----------------------------|---|
| Speed Visanoven                                     |                           | 8+23 | 10.067278 | ۵ | Maiden Maika<br>アムアキ部隊日本語9年 | - |
| State-1                                             |                           |      |           |   |                             |   |
| - 102                                               | ▲● 留学生の新規登録               |      |           |   |                             |   |
| 98-866                                              | area.erea                 |      |           |   |                             |   |
| タスノキ関節日本語学校                                         |                           |      |           |   |                             |   |
| 7112-002<br>1020-012<br>2020-02-01220 (0.27712-019) |                           |      |           |   |                             |   |
| 7:約冊号:<br>次-/勝号:K1100125428                         | Ø 4005#                   |      |           |   |                             | _ |

Bookmark the login screen in your browser. Save your login information as well.

e-mail address, and password from [Settings] > Personal Settings in the upper left corner.

、サービスへのアクセスが少さません - 20月1日 後 - 「県入車時」10日をフル展開、単生にキャリアになながる塗ったが枝切くりを - ■数 おおいのふり 「単生 原明」ステモレジャーがより使いやすくならました。 調算 ※1 1年的と見るmad/have 医原メンテナンス 実際のため、サービスへのアダカスができません。1988

#### Step 3 Invite Students to SpeedVisa **XVisit Help Center for details**

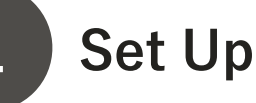

From [Settings] in upper left corner, set up [School General Settings] and [Application General Settings].

### **Register Students**

**Register Students' information** from [Add Student] or [CSV Operation] on [Students] Menu.

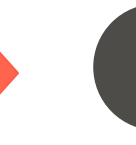

#### **Invite Students**

Place a  $\checkmark$  in the box next to the student's name on Student List. Select [Invite] or [Request to Input Application] to send invitation email.

#### If you need help

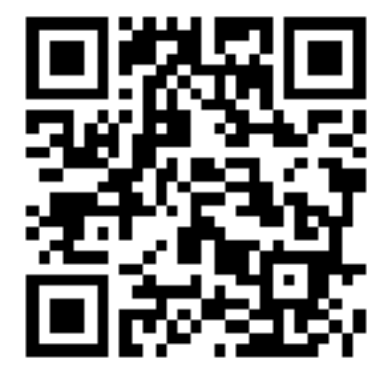

Visit SpeedVisa Help Center for more information. You can also ask question in the Help Chat at 💬 in the lower right corner of the screen.

▲ SpeedVisa Help Center https://help.kusunoki.ltd/en/speedvisa

## FAQ

- Q. What if I forgot my password?
- A. Reset your password from the link below. https://s.s-visa.com/password/reset
- **Q.** How can I communicate with students?
- A. You can chat by SpeedVisa Messenger, and send notification in batches by email.
- **X** Visit Help Center for more information

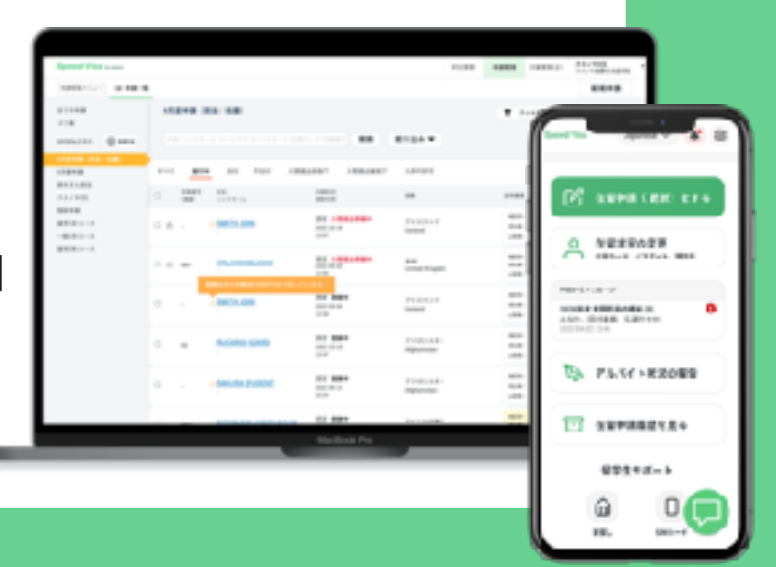